### BAB V

## IMPLEMENTASI DAN PENGUJIAN SISTEM

#### **5.1 HASIL IMPLEMENTASI**

Setelah penulis melakukan tahap peImplementasi Implementasi rancangan selanjutnya yang dilakukan adalah tahap implementasi. Implementasi yang dimaksud adalah proses menterjemahkan Implementasi Implementasi rancangan menjadi sebuah program aplikasi. Adapun hasil implementasinya adalah sebagai berikut :

#### 5.1.1 Implementasi Tampilan Output

Implementasi rancangan tampilan *output* dari sistem yang akan dibangun adalah sebagai berikut:

1. Implementasi rancangan Halaman Utama Website

Berikut halaman utama *website* yang pertama kali dilihat ketika membuka *website*. Pada halaman ini terdapat daftar mobil yang dapat dilakukan penyewaan oleh konsumen. Implementasi rancangan halaman utama ini merupakan hasil rancangan pada gambar 4.23 adapun hasil dari implementasinya dapat dilihat pada Gambar 5.1

91

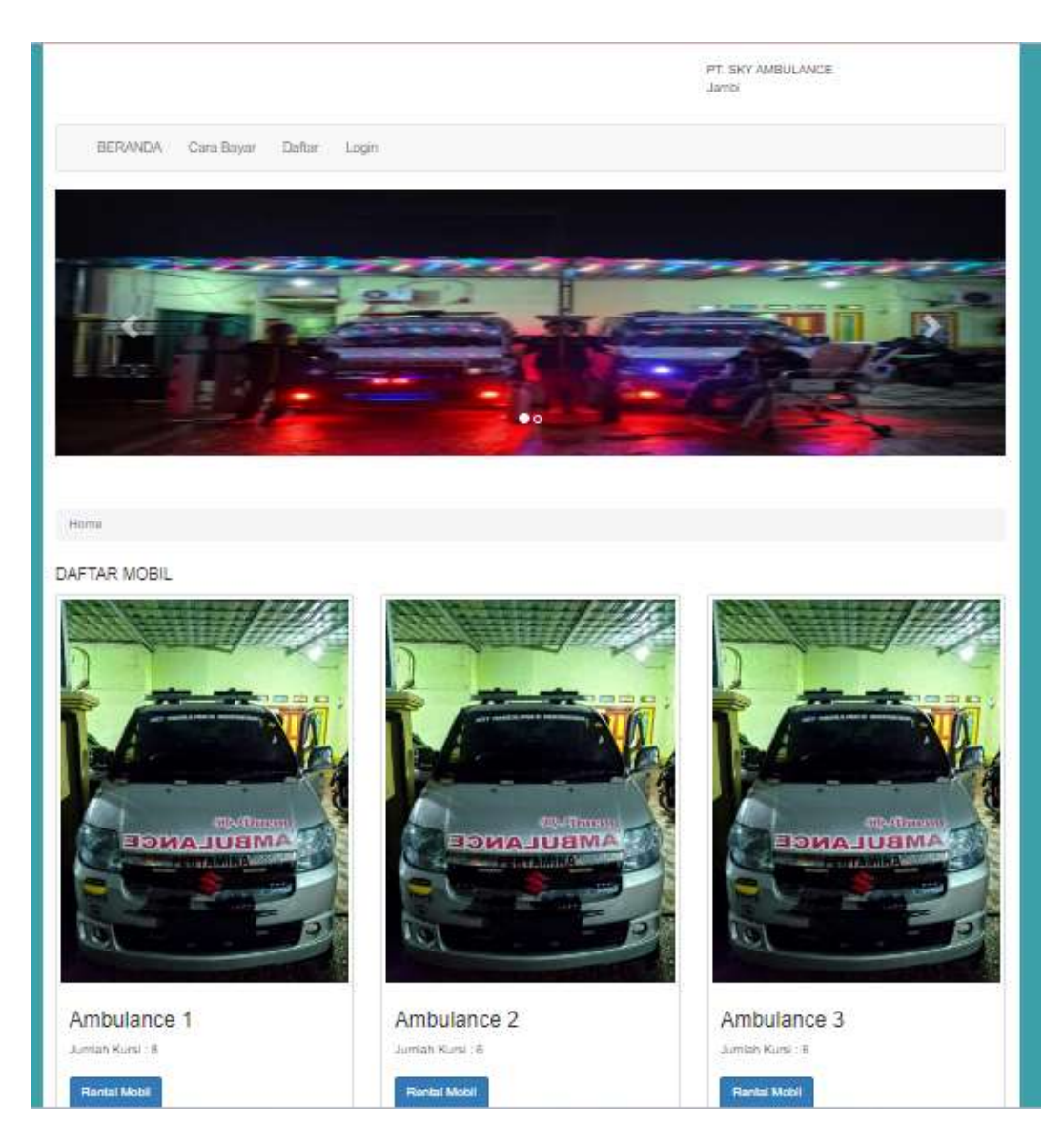

Gambar 5.1 Implementasi rancangan Halaman Utama

2. Implementasi rancangan Halaman Pemesanan

Halaman Pemesanan merupakan tampilan yang diakses oleh Konsumen untuk melakukan Pemesanan. Implementasi halaman pemesanan ini merupakan hasil rancangan dari gambar 4.24. Hasil dari implementasi dapat dilihat pada gambar 5.2

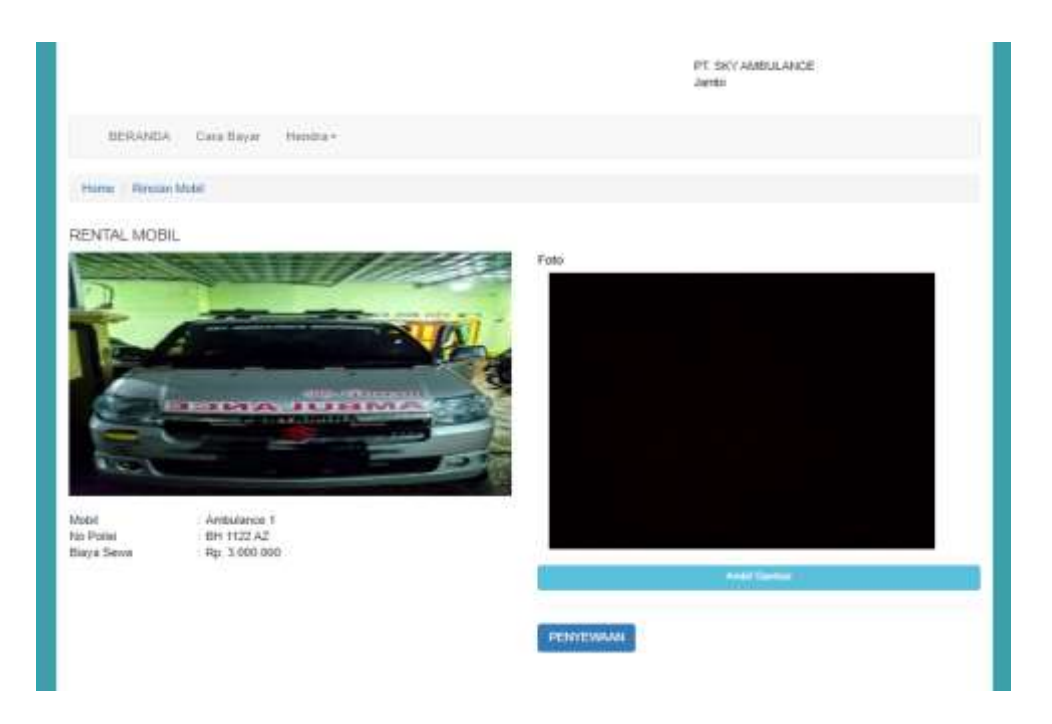

## Gambar 5.2 Implementasi rancangan Halaman Pemesanan

3. Implementasi rancangan Halaman Mengelola Data Admin

Implementasi rancangan mengelola data admin merupakan halaman yang dapat diakses oleh admin untuk menambah, mengubah dan menghapus data admin. Implementasi ini merupakan hasil rancangan pada gambar 4.25, hasil dari implementasinya terlihat pada gambar 5.3

| PT. SKY AMBULANCE              | = 4         | Desire 1 <sup>2</sup> |          | @Website Bit | erite Øterman Stringrad |
|--------------------------------|-------------|-----------------------|----------|--------------|-------------------------|
| 🔹 Hensi Utama<br>425 Koroschen | Admin       |                       |          |              | * Terrati               |
| 1 Pomesanan                    | No No       | ema                   | Username | Level        | Aksi                    |
| Hereit                         | 1 40        | DAVENS .              | admin    | Super Admin  | <b>a</b>                |
| Annie                          | -2 40       | ann ansa              | base     | Addam        | 2.0                     |
|                                | 97. SKY AHO | ULANCE © 3024         |          |              |                         |

Gambar 5.3 Implementasi rancangan Halaman Mengelola Data Admin

4. Implementasi rancangan Halaman Mengelola Data Konsumen

Implementasi rancangan mengelola data Konsumen merupakan halaman yang dapat diakses oleh admin untuk menambah, mengubah dan menghapus data Konsumen. Implementasi ini merupakan hasil rancangan pada gambar 4.26, hasil dari implementasinya terlihat pada gambar 5.4

| 🕼 Konsumen     | Show | IJ  | + entries         |    |        |   |        |    |              |      | Search    | 1        |      |     |
|----------------|------|-----|-------------------|----|--------|---|--------|----|--------------|------|-----------|----------|------|-----|
| <b>B</b> Mobil | No   |     | NIK               | 76 | Nama   | 1 | Alamat | 19 | No Telp      | . 76 | Username  |          | Aksi |     |
| 🛓 Admin        | 1    |     | 1925036402880010  |    | Hendra |   | idnst  |    | 081923221198 |      | konsumen  |          | 21   |     |
|                | 2    |     | 1505015701100004  |    | Kandia |   | Jambi  |    | 061990284857 |      | konsument |          | ZI   |     |
|                | Show | ngl | to 2 of 2 entries |    |        |   |        |    |              |      |           | Previous | I.   | Nex |
|                |      |     |                   |    |        |   |        |    |              |      |           |          |      |     |
|                |      |     |                   |    |        |   |        |    |              |      |           |          |      |     |
|                |      |     |                   |    |        |   |        |    |              |      |           |          |      |     |

#### Gambar 5.4 Implementasi Rancangan Halaman Data Konsumen

5. Implementasi rancangan Halaman Mengelola Data Mobil

Implementasi rancangan mengelola data mobil merupakan halaman yang dapat diakses oleh admin untuk menambah, Mengubah dan menghapus datamobil. Implementasi ini merupakan hasil rancangan pada gambar 4.27, hasil dari implementasinya terlihat pada gambar 5.5

| B New Yorks  | Mobil     |                              |      |              |      |               |     |         |            | Taxe  |
|--------------|-----------|------------------------------|------|--------------|------|---------------|-----|---------|------------|-------|
| Romanies     |           |                              |      |              |      |               |     |         |            |       |
| C Persesanan | Show is   | <ul> <li>antities</li> </ul> |      |              |      |               |     | Sauti   |            |       |
| . etazal     | No +      | Mobil                        | 1.14 | No Pullel    | - 24 | Alaya Sewa    | - 1 | inter a | - 4        | ksi – |
| Adams        | 1.        | Ambulance I                  |      | 9H 1120-52   |      | Np 3.000.000  |     | hady-   | 0          |       |
|              | 2         | Ambulance 2                  |      | 8H 1233 AR   |      | Rp. 2300.000  | Ŧ   | wheel   | 12         | (1)   |
|              |           | Ambaliance 3                 |      | (H4 2211 MB  |      | Rp. 4.000.000 | P   | inedy   | 8          | r) 🖬  |
|              |           | Anibuliance 4                |      | 994 2012 110 |      | Rg. 4.000.000 |     | toody   | 0          | r18   |
|              |           | Ambulator 5                  |      | 88.1121.91   |      | Rp. 4.000.000 |     | hindy   | 9          |       |
|              | Shooing 1 | to 5 of 5 entries            |      |              |      |               |     |         | Previous 1 | New   |
|              |           |                              |      |              |      |               |     |         |            |       |

Gambar 5.5 Implementasi Rancangan Halaman Mengelola Mobil

#### 5.1.2 Implementasi rancangan Input

Implementasi rancangan tampilan *input* dari sistem yang akan dibangun adalah sebagai berikut:

1. Implementasi rancangan Halaman Login Admin

Berikut adalah Implementasi rancangan dari halaman login admin. Implementasi ini merupakan hasil rancangan pada gambar 4.28, hasil dari implementasinya terlihat pada gambar 5.6

| Admin Aplika: | il<br>Il |
|---------------|----------|
| lsorname      |          |
| Pasaword      |          |
|               | LOGIN    |

Gambar 5.6 Implementasi Rancangan Halaman Login Admin

2. Implementasi rancangan Halaman Login Konsumen

Berikut adalah Implementasi rancangan dari halaman login konsumen. Implementasi ini merupakan hasil rancangan pada gambar 4.29, hasil dari implementasinya terlihat pada gambar 5.7

|                          |                        | PT. SKY AMBULANCE<br>Jambi |
|--------------------------|------------------------|----------------------------|
| BERANDA Cara Baya        | r Daftar Login         |                            |
| Home Login               |                        |                            |
|                          | LOGIN<br>Usemame :     |                            |
|                          | Password :<br>Password |                            |
|                          | LOGIN                  |                            |
| PT. SKY AMBULANCE © 2024 |                        | Login Admin                |

Gambar 5.7 Implementasi Rancangan Halaman Login Konsumen

3. Implementasi rancangan Halaman Daftar Konsumen

Berikut adalah Implementasi rancangan dari halaman daftar konsumen. Implementasi ini merupakan hasil rancangan pada gambar 430, hasil dari implementasinya terlihat pada gambar 5.8

|                    |                                                  | PE SKY AMBULANCE<br>Jambi |  |
|--------------------|--------------------------------------------------|---------------------------|--|
| BERANDA Cara Bayar | Deflar Logis                                     |                           |  |
| nume Dellar        |                                                  |                           |  |
|                    | DAFTAR                                           |                           |  |
|                    | Is data identifies ande dengan lengtap dan benar |                           |  |
|                    | Nama :                                           |                           |  |
|                    | Hieria                                           |                           |  |
|                    | Alamat :                                         |                           |  |
|                    | Alamat                                           |                           |  |
|                    | No Telp :                                        |                           |  |
|                    | Min Tolp                                         |                           |  |
|                    | Usemame :                                        |                           |  |
|                    | Linemarne                                        |                           |  |
|                    | Paneword 1                                       |                           |  |
|                    | Password                                         |                           |  |
|                    | BAFTAR                                           |                           |  |

## Gambar 5.8 Implementasi Rancangan Halaman Daftar Konsumen

4. Implementasi rancangan Halaman Form Data Admin

Implementasi rancangan halaman form data admin merupakan halaman yang dapat diakses oleh admin untuk menambah dan Mengubah Admin. Implementasi ini merupakan hasil rancangan pada gambar 4.31, hasil dari implementasinya terlihat pada gambar 5.9

| PT, SKY AMBULANCE |                          |             |  | <b>O</b> weather | <b>B</b> Dentra | <b>0</b> (character) | D# Logalt |
|-------------------|--------------------------|-------------|--|------------------|-----------------|----------------------|-----------|
| 🖨 Hens Utama      | Tambah Admin             |             |  |                  |                 |                      | + toring  |
| II Persesanan     | Nama :                   | harna       |  |                  |                 |                      |           |
| D Hobi            | Usemame :                | Diamaina    |  |                  |                 |                      |           |
| L ADOIN           | Password :               | Pala-and    |  |                  |                 |                      |           |
|                   | Status (                 | Pith Level. |  |                  |                 |                      | 9         |
|                   |                          | Singlet     |  |                  |                 |                      |           |
|                   |                          |             |  |                  |                 |                      |           |
|                   |                          |             |  |                  |                 |                      |           |
|                   | PT, SKY AMBOLANCE ID 343 | 45          |  |                  |                 |                      |           |

Gambar 5.9 Implementasi rancangan Halaman Form Data Admin

1. Implementasi rancangan Halaman Form Data Konsumen

Implementasi rancangan halaman form data Konsumen merupakan halaman yang dapat diakses oleh admin untuk menambah dan Mengubah Konsumen. Implementasi ini merupakan hasil rancangan pada gambar 4.32, hasil dari implementasinya terlihat pada gambar 5.10

| PT, SKY AMBULANCE | ≡ Laber       |           | Website | <b>B</b> Senta | <b>O</b> Informasi | 59 Logart |
|-------------------|---------------|-----------|---------|----------------|--------------------|-----------|
| 🖨 Meru Utama      | Tambah Konsur | men       |         |                |                    | +terbs    |
| II Penesanan      | NKT           | NR.       |         |                |                    | *         |
| 🖥 Mobil           | Kana:         | Nama      |         |                |                    |           |
| 🛓 Admin           | No SIM:       | Nox 5334  |         |                |                    |           |
|                   | Alamat :      | Alamut    |         |                |                    |           |
|                   | No. Telp:     | Na Telp   |         |                |                    |           |
|                   | Username :    | Gierriame |         |                |                    |           |
|                   | Password:     | Pateword  |         |                |                    |           |
|                   |               | Singan    |         |                |                    |           |

Gambar 5.10 Implementasi rancangan Halaman Form Data Konsumen

2. Implementasi rancangan Halaman Form Data Mobil

Implementasi rancangan halaman form data mobil merupakan halaman yang dapat diakses oleh admin untuk Mengubahdan menghapus mobil. Implementasi ini merupakan hasil rancangan pada gambar 4.33, hasil dari implementasinya terlihat pada gambar 5.11

| PT. DOY AMBULANCE                                | appen y                  | @instate Binits Øisterne    | De Lagoot |
|--------------------------------------------------|--------------------------|-----------------------------|-----------|
| <ul> <li>Manu Utama</li> <li>Könumeti</li> </ul> | Tambah Mobil             |                             | Termit.   |
| I Persenanan                                     | Mobil I                  | Maya Amstal i               |           |
| B Heat                                           | book                     | Biogra Huertzi / Perdoniani |           |
| L Admin                                          | Ne Polisi :              | Gambar (Ukunan 1100 x 300): |           |
|                                                  | Ma Palal                 | Choose File No file chosen  |           |
|                                                  |                          | Status :                    |           |
|                                                  |                          | Pith Status                 | *         |
|                                                  | (Street)                 |                             |           |
|                                                  | 1 m                      |                             |           |
|                                                  |                          |                             |           |
|                                                  | PT, SKY AMBULANCE C 2024 |                             |           |

Gambar 5.11 Implementasi rancangan Halaman Form Mobil

3. Implementasi rancangan Halaman Form Data Konfirmasi Pembayaran Implementasi rancangan halaman form data konfirmasi pembayaran merupakan halaman yang dapat diakses oleh Konsumen untuk konfirmasi pembayaran. Implementasi ini merupakan hasil rancangan pada gambar 4.34,

| hasil | dari | impl | ementasinya | terlihat | pada | gambar | 5. | 12 |
|-------|------|------|-------------|----------|------|--------|----|----|
|-------|------|------|-------------|----------|------|--------|----|----|

|                                                    |                                                  | IFT SKY AMBULANCE<br>Jambi                                |
|----------------------------------------------------|--------------------------------------------------|-----------------------------------------------------------|
| BERANDA CaralBayas Handra-                         |                                                  |                                                           |
| mone Kontenaak Heendra                             |                                                  | 1                                                         |
| KONFIRMASI                                         |                                                  |                                                           |
| Rokus Sexual<br>Juettah Seyar — Rp. 0              | Nama<br>Alamat<br>No Telp<br>Mobil<br>No Politei | Hendra<br>Jamia<br>G61923221156<br>Ambugooch<br>BH19522AZ |
| No exercise transfer<br>BCA 59653866 (An Balanghan |                                                  |                                                           |
| Choose THE 340 THIS Choose (                       |                                                  |                                                           |

Gambar 5.12 Implementasi Halaman Form Data Konfirmasi Pembayaran

#### 5.2 PENGUJIAN SISTEM / PERANGKAT LUNAK

Pengujian sistem digunakan untuk memastikan bahwa perangkat lunak yang telah dibuat telah selesai desainnya dan semua fungsi dapat dipergunakan dengan baik tanpa ada kesalahan Jika, kesimpulan tidak sesuai maka penulis akan memperbaiki kembali program tersebut, akan tetapi jika telah sesuai maka penulis dapat melakukan pengujian ke bagian lainnya. Uji coba dilakukan pada komputer milik penulis, yang telah disebutkan speksifikasinya pada bab sebelumnya.

1. Pengujian Modul Login Admin

Pada tahap ini dilakukan pengujian pada modul *login* admin untuk mengetahui apakah proses *login* admin atau fungsional *login* admin dapat berjalan dengan baik. Hasil pengujian pada modul ini penulis sajikan sebagai berikut :

| Modul      | Prosedur   | Masukan  | Keluaran yang     | Hasil yang       | Kesimpulan |
|------------|------------|----------|-------------------|------------------|------------|
| yang       | pengujian  |          | diharapkan        | didapat          |            |
| diuji      |            |          |                   |                  |            |
| Login      | - Masukkan | Username | Admin berhasil    | Admin berhasil   | Baik       |
| Admin      | username   | dan      | login dan tampil  | login dan tampil |            |
| (berhasil) | dan        | password | halaman utama     | halaman utama    |            |
|            | password   | yang     |                   |                  |            |
|            | admin      | sesuai   |                   |                  |            |
|            | secara     | dengan   |                   |                  |            |
|            | benar      | database |                   |                  |            |
| Login      | - Masukkan | Username | Admin gagal       | Admin gagal      | Baik       |
| Admin      | username   | dan      | login dan tampil  | login dan tampil |            |
| (gagal)    | dan        | Password | pesan "Maaf,      | pesan ''Maaf,    |            |
|            | password   | yang     | anda gagal login" | anda gagal       |            |
|            | admin      | tidak    |                   | login"           |            |
|            | yang       | sesuai   |                   |                  |            |
|            | salah dan  | dengan   |                   |                  |            |
|            | belum      | database |                   |                  |            |
|            | terdaftar  |          |                   |                  |            |
|            | dalam      |          |                   |                  |            |
|            | database   |          |                   |                  |            |

Tabel 5.1 Pengujian Modul Login Admin

2. Pengujian Modul Mengelola Data Admin

Pada tahap ini dilakukan pengujian pada modul data admin oleh admin untuk mengetahui apakah proses mengelola data admin atau fungsional mengelola data admin dapat berjalan dengan baik. Hasil pengujian pada modul ini penulis sajikan pada tabel 5.2.

| Modul<br>yang                         | Prosedur<br>pengujian                                                                                                    | Masukan                        | Keluaran<br>yang                                                                      | Hasil yang<br>didapat                                                             | Kesimpulan |
|---------------------------------------|----------------------------------------------------------------------------------------------------|--------------------------------|---------------------------------------------------------------------------------------|-----------------------------------------------------------------------------------|------------|
| Tambah<br>Data<br>Admin<br>(berhasil) | <ul> <li>Pilih menu<br/>data admin</li> <li>Klik<br/>Tambah</li> <li>Input Data</li> <li>Klik Simpan</li> </ul>                   | Input data<br>lengkap          | Data berhasil<br>ditambah dan<br>tampilkan<br>pesan "<br>Berhasil<br>simpan<br>admin" | Data berhasil<br>ditambah dan<br>tampilkan<br>pesan " Data<br>telah<br>tersimpan" | Baik       |
| Tambah<br>Data<br>Admin<br>(gagal)    | <ul> <li>Pilih menu<br/>data admin</li> <li>Klik<br/>Tambah</li> <li>Klik Simpan</li> </ul>                                       | Input data<br>tidak<br>lengkap | Data gagal<br>ditambah dan<br>Tampilkan<br>pesan " Data<br>gagal<br>disimpan"         | Data gagal<br>ditambah dan<br>Tampilkan<br>pesan " Data<br>gagal<br>disimpan"     | Baik       |
| Edit Data<br>Admin<br>(berhasil)      | <ul> <li>Pilih menu<br/>data admin</li> <li>Pilih record</li> <li>Klik Edit</li> <li>Input Data</li> <li>Klik Ubah</li> </ul>     | Input data<br>lengkap          | Data berhasil<br>diubah dan<br>Tampilkan<br>pesan<br>"Berhasil<br>ubah admin"         | Data berhasil<br>diubah dan<br>Tampilkan<br>pesan<br>"Berhasil<br>ubah admin"     | Baik       |
| Edit Data<br>Admin<br>(gagal)         | <ul> <li>Pilih menu<br/>data admin</li> <li>Pilih record</li> <li>Klik Edit</li> <li>Kosongkan<br/>field<br/>Klik Ubah</li> </ul> | Input data<br>tidak<br>lengkap | Data gagal<br>diubah dan<br>Tampilkan<br>pesan " Data<br>gagal diubah"                | Data gagal<br>diubah dan<br>Tampilkan<br>pesan " Data<br>gagal<br>diubah"         | Baik       |

Tabel 5.2 Pengujian Modul Mengelola Data Admin

| Modul<br>yang<br>diuji               | Prosedur<br>pengujian                                                                         | Masukan | Keluaran<br>yang<br>diharapkan                                                        | Hasil yang<br>didapat                                                                 | Kesimpulan |
|--------------------------------------|-----------------------------------------------------------------------------------------------|---------|---------------------------------------------------------------------------------------|---------------------------------------------------------------------------------------|------------|
| Hapus<br>Data<br>Admin<br>(berhasil) | <ul> <li>Pilih record<br/>data admin<br/>yang akan<br/>dihapus</li> <li>Klik hapus</li> </ul> | -       | Data berhasil<br>dihapus dan<br>tampilkan<br>Pesan Bahwa<br>"Berhasil<br>hapus admin" | Data berhasil<br>dihapus dan<br>tampilkan<br>Pesan Bahwa<br>"Berhasil<br>hapus admin" | Baik       |

3. Pengujian Modul Mengelola Data Mobil

Pada tahap ini dilakukan pengujian pada modul data Mobil oleh admin untuk mengetahui apakah proses mengelola data Mobil atau fungsional mengelola data Mobil dapat berjalan dengan baik. Hasil pengujian pada modul ini penulis sajikan pada tabel 5.3.

| Modul                                 | Prosedur                                                                                                    | Masukan                        | Keluaran                                                                              | Hasil yang                                                                        | Kesimpulan |
|---------------------------------------|----------------------------------------------------------------------------------------------------|--------------------------------|---------------------------------------------------------------------------------------|-----------------------------------------------------------------------------------|------------|
| yang                                  | pengujian                                                                                                    |                                | yang                                                                                  | didapat                                                                           |            |
| diuji                                 |                                                                                                    |                                | diharapkan                                                                            |                                                                                   |            |
| Tambah<br>Data<br>Mobil<br>(berhasil) | <ul> <li>Pilih menu<br/>data Mobil</li> <li>Klik<br/>Tambah</li> <li>Input Data</li> <li>Klik Simpan</li> </ul> | Input data<br>lengkap          | Data berhasil<br>ditambah dan<br>tampilkan<br>pesan "<br>Berhasil<br>simpan<br>Mobil" | Data berhasil<br>ditambah dan<br>tampilkan<br>pesan " Data<br>telah<br>tersimpan" | Baik       |
| Tambah<br>Data<br>Mobil<br>(gagal)    | <ul> <li>Pilih menu<br/>data Mobil</li> <li>Klik<br/>Tambah</li> <li>Klik Simpan</li> </ul>                     | Input data<br>tidak<br>lengkap | Data gagal<br>ditambah dan<br>Tampilkan<br>pesan " Data<br>gagal<br>disimpan"         | Data gagal<br>ditambah dan<br>Tampilkan<br>pesan " Data<br>gagal<br>disimpan"     | Baik       |
| Edit Data<br>Mobil<br>(berhasil)      | <ul> <li>Pilih menu<br/>data Mobil</li> <li>Pilih record</li> <li>Klik Edit</li> </ul>                          | Input data<br>lengkap          | Data berhasil<br>diubah dan<br>Tampilkan<br>pesan                                     | Data berhasil<br>diubah dan<br>Tampilkan<br>pesan                                 | Baik       |

Tabel 5.3 Pengujian Modul Mengelola Data Mobil

| Modul<br>yang<br>diuji               | Prosedur<br>pengujian                                                                                                    | Masukan                        | Keluaran<br>yang<br>diharapkan                                                        | Hasil yang<br>didapat                                                                 | Kesimpulan |
|--------------------------------------|----------------------------------------------------------------------------------------------------|--------------------------------|---------------------------------------------------------------------------------------|---------------------------------------------------------------------------------------|------------|
|                                      | <ul><li>Input Data</li><li>Klik Ubah</li></ul>                                                                                    |                                | "Berhasil<br>ubah Mobil"                                                              | "Berhasil<br>ubah Mobil"                                                              |            |
| Edit Data<br>Mobil<br>(gagal)        | <ul> <li>Pilih menu<br/>data Mobil</li> <li>Pilih record</li> <li>Klik Edit</li> <li>Kosongkan<br/>field<br/>Klik Ubah</li> </ul> | Input data<br>tidak<br>lengkap | Data gagal<br>diubah dan<br>Tampilkan<br>pesan " Data<br>gagal diubah"                | Data gagal<br>diubah dan<br>Tampilkan<br>pesan " Data<br>gagal<br>diubah"             | Baik       |
| Hapus<br>Data<br>Mobil<br>(berhasil) | <ul> <li>Pilih record<br/>data Mobil<br/>yang akan<br/>dihapus</li> <li>Klik hapus</li> </ul>                                     | -                              | Data berhasil<br>dihapus dan<br>tampilkan<br>Pesan Bahwa<br>"Berhasil<br>hapus Mobil" | Data berhasil<br>dihapus dan<br>tampilkan<br>Pesan Bahwa<br>"Berhasil<br>hapus Mobil" | Baik       |

4. Pengujian Modul Mengelola Data Konsumen

Pada tahap ini dilakukan pengujian pada modul data Konsumen oleh admin untuk mengetahui apakah proses mengelola data Konsumen atau fungsional mengelola data Konsumen dapat berjalan dengan baik. Hasil pengujian pada modul ini penulis sajikan pada tabel 5.4.

Tabel 5.4 Pengujian Modul Mengelola Data Konsumen

| Modul<br>yang diuji | Prosedur<br>penguijan | Masukan    | Keluaran<br>vang | Hasil yang<br>didapat | Kesimpulan |
|---------------------|-----------------------|------------|------------------|-----------------------|------------|
| yung uluji          | pengajian             |            | diharapkan       | uluuput               |            |
| Tambah              | - Pilih menu          | Input data | Data berhasil    | Data berhasil         | Baik       |
| Data                | data                  | lengkap    | ditambah dan     | ditambah dan          |            |
| Konsumen            | Konsumen              |            | tampilkan        | tampilkan             |            |
| (berhasil)          | - Klik                |            | pesan "          | pesan " Data          |            |
|                     | Tambah                |            | Berhasil         | telah                 |            |
|                     | - Input Data          |            | simpan           | tersimpan"            |            |
|                     | - Klik                |            | Konsumen"        | -                     |            |
|                     | Simpan                |            |                  |                       |            |

| Modul<br>yang diuji                     | Prosedur<br>pengujian                                                                                                    | Masukan                        | Keluaran<br>yang<br>diharapkan                                                              | Hasil yang<br>didapat                                                                       | Kesimpulan |
|-----------------------------------------|----------------------------------------------------------------------------------------------------|--------------------------------|---------------------------------------------------------------------------------------------|---------------------------------------------------------------------------------------------|------------|
| Tambah<br>Data<br>Konsumen<br>(gagal)   | <ul> <li>Pilih menu<br/>data<br/>Konsumen</li> <li>Klik<br/>Tambah</li> <li>Klik<br/>Simpan</li> </ul>                                   | Input data<br>tidak<br>lengkap | Data gagal<br>ditambah dan<br>Tampilkan<br>pesan " Data<br>gagal<br>disimpan"               | Data gagal<br>ditambah dan<br>Tampilkan<br>pesan " Data<br>gagal<br>disimpan"               | Baik       |
| Edit Data<br>Konsumen<br>(berhasil)     | <ul> <li>Pilih menu<br/>data<br/>Konsumen</li> <li>Pilih record</li> <li>Klik Edit</li> <li>Input Data</li> <li>Klik Ubah</li> </ul>     | Input data<br>lengkap          | Data berhasil<br>diubah dan<br>Tampilkan<br>pesan<br>"Berhasil<br>ubah<br>Konsumen"         | Data berhasil<br>diubah dan<br>Tampilkan<br>pesan<br>"Berhasil<br>ubah<br>Konsumen"         | Baik       |
| Edit Data<br>Konsumen<br>(gagal)        | <ul> <li>Pilih menu<br/>data<br/>Konsumen</li> <li>Pilih record</li> <li>Klik Edit</li> <li>Kosongkan<br/>field<br/>Klik Ubah</li> </ul> | Input data<br>tidak<br>lengkap | Data gagal<br>diubah dan<br>Tampilkan<br>pesan " Data<br>gagal diubah"                      | Data gagal<br>diubah dan<br>Tampilkan<br>pesan " Data<br>gagal<br>diubah"                   | Baik       |
| Hapus<br>Data<br>Konsumen<br>(berhasil) | <ul> <li>Pilih record<br/>data<br/>Konsumen<br/>yang akan<br/>dihapus</li> <li>Klik hapus</li> </ul>                                     | -                              | Data berhasil<br>dihapus dan<br>tampilkan<br>Pesan Bahwa<br>"Berhasil<br>hapus<br>Konsumen" | Data berhasil<br>dihapus dan<br>tampilkan<br>Pesan Bahwa<br>"Berhasil<br>hapus<br>Konsumen" | Baik       |

# 5.3 ANALISIS HASIL YANG DICAPAI OLEH SISTEM

Adapun analisis hasil yang dicapai oleh sistem informasi pengolahan data penyewaan mobil ambulance yang telah dibangun dengan menggunakan bahasa pemograman PHP untuk mengatasi permasalahan yang terjadi pada Mentari Rental Jambi adalah sebagai berikut :

- Sistem yang dirancang dapat melakukan pengecekan status mobil yang sedang disewakan atau belum disewakan.
- Sistem juga dapat melakukan pengolahan data konsumen, data mobil, data driver, data rental mobil dan data pembayaran serta dapat mencetak mencetak invoice.
- Sistem yang dirancang dapat rekap data dan mencetak laporan yang diperlukan khususnya untuk laporan laporan mobil dan laporan penyewaan mobil

#### 5.3.1 Kelebihan Sistem

Adapun kelebihan dari sistem baru ini adalah sebagai berikut :

- Sistem dapat melakukan pencarian, penambahan, pengubahan dan penghapusan data dengan data yang dikelola, yaitu data konsumen, data mobil, data driver, melihat informasi penyewaan mobil.
- 2. Untuk dapat mengakses aplikasi penyewaan ambulance ini, admin yang mengelola harus memasukkan *username* dan *password* demi keamanan data dalam aplikasi ini dan untuk menghindari pihak-pihak yang tidak memiliki wewenang dalam pengolahan data penyewaan mobil ambulance.

### 5.3.2 Kekurangan Sistem

- Belum adanya grafik atau diagram yang dapat menampilkan data pemasukan dan pengeluaran untuk data perbandingan.
- 2. Sistem belum dapat melakukan back up database dari dalam sistem